## **Changing from one Medicomp Premium or Group Number to Another (for TPAs)**

Note: When only making premium or group number changes, premium type stays the same.

1. Once in a member's record, click **Terminate** for the insurance premium you are making changes to.

| Insurance  |                       |                 |                  |             |                     |                |                 |                   |                  |
|------------|-----------------------|-----------------|------------------|-------------|---------------------|----------------|-----------------|-------------------|------------------|
|            | Benefit Type          | Ben Eff<br>Date | Associated<br>To | Ins<br>Type | Cov Code            | Mbr<br>Prem    | Subsidy<br>Only | Effective<br>Date |                  |
| Add<br>Ins | Service<br>Retirement | 06/01/2011      |                  |             |                     |                |                 |                   |                  |
|            |                       |                 |                  | Health      | 363041065-<br>2-PER | \$<br>1,758.95 | N               | 01/01/2017        | <u>Terminate</u> |
|            |                       |                 |                  | Health      | 363041059-<br>MEDI  | \$ 537.18      | N               | 01/01/2017        | <u>Terminate</u> |

2. Please note that anytime you **Terminate** a premium you will receive the following message. Click **Yes** to proceed.

| Terminate Insurance Verify for                                                                                                    |
|----------------------------------------------------------------------------------------------------|
| PLEASE NOTE:                                                                                                    |
| Qualified retirees who decline the Medical Subsidy because of health insurance coverage through<br>another employer-sponsored plan will be permitted to return to the former employer's plan in order<br>to receive the medical subsidy when the retiree is no longer eligible for the other employer-<br>sponsored health insurance coverage. |
| Qualified retirees who discontinue coverage under the plan sponsored by the former employer for any other reason will <b>not</b> be eligible for the medical subsidy if the retiree subsequently returns to coverage.                                                                                                    |
| Terminate insurance: 1 Person Health Insurance GROUP I - 1 PER? Click Yes to terminate, No to cancel.                                                                                                    |
| Yes No                                                                                                    |

**Note:** If you are terminating one premium to replace it with another, you should make both changes at the same time to avoid a potential gap in coverage. (This is particularly important in regard to retirees and beneficiaries receiving the NHRS Medical Subsidy.) If you are not setting up a new premium or there will be a gap in coverage, this message explains the potential impact on the retiree or beneficiary. If you have questions regarding this message, please contact an NHRS Medical Benefits representative at (603) 410-3675.

- 3. After selecting Yes, you will be brought to this screen.
  - a. Enter a Termination Date.

**Note:** Always use the 1st day of the payroll month you are working in. For terminations, the system will automatically adjust it the last day of the previous month. (ex: 04/01/2017 reverts to 03/31/2017).

- **b.** Enter the **Termination Reason** from the drop-down menu, in this case we will use **Member Requested Cancellation**.
- c. Click Save Insurance Info.

| Insurance Information for<br>Update Insurance Termination Informatio | n                       |                                                                         |
|----------------------------------------------------------------------|-------------------------|-------------------------------------------------------------------------|
| Insurance Premium<br>For:                                            | Premium Type:           | Medicomp                                                                |
| Effective Date: 01/01/2017                                           | Member Premium:         | 537.18                                                                  |
| Ins Type: Health Insurance                                           | Subsidy Only:           |                                                                         |
| Coverage Code: 363041059- MEDI                                       | Termination Date        | 04/01/2017                                                              |
| Description                                                          | Termination<br>Reason:  |                                                                         |
| Collection ID: 363041059                                             | Retro Date:             | Age Ineligible                                                          |
|                                                                      | Retro Note:             | Death<br>Divorce<br>Insufficient Funde<br>Member Requested Cancellation |
|                                                                      |                         | No Longer FT Student                                                    |
|                                                                      | Back to Payer Save Insu | Unpaid Premiums                                                         |

4. Click Back to Payee to continue with your changes.

| Insurance Information Result for Insurance information has been successfully updated. No further action required. |                                                |  |  |  |  |  |  |
|----------------------------------------------------------------------------------------------------|------------------------------------------------|--|--|--|--|--|--|
| Insurance Premium<br>For:                                                                                         | Premium Type: Medicomp                         |  |  |  |  |  |  |
| Effective Date: 01/01/2017                                                                                        | Member Premium: 537.18                         |  |  |  |  |  |  |
| Ins Type: Health Insurance                                                                                        | Subsidy Only: 📃                                |  |  |  |  |  |  |
| Coverage Code: 363041059- MEDI                                                                                    | Termination Date: 03/31/2017                   |  |  |  |  |  |  |
| Description:                                                                                                    | Reason: Member Requested Cancellation <b>*</b> |  |  |  |  |  |  |
| Collection ID: 363041059                                                                                          | Retro Date:                                    |  |  |  |  |  |  |
|                                                                                                    | Retro Note:                                    |  |  |  |  |  |  |
| Back to Payee P Print Screen                                                                                      |                                                |  |  |  |  |  |  |

5. Once back on the Payee's Benefit Information screen, click Add Ins for the new premium and group number for the person you just terminated.

| Insu       | Insurance             |                 |                  |             |                     |                |                 |                   |                  |
|------------|-----------------------|-----------------|------------------|-------------|---------------------|----------------|-----------------|-------------------|------------------|
|            | Benefit Type          | Ben Eff<br>Date | Associated<br>To | Ins<br>Type | Cov Code            | Mbr<br>Prem    | Subsidy<br>Only | Effective<br>Date |                  |
| Add<br>Ins | Service<br>Retirement | 06/01/2011      |                  |             |                     |                |                 |                   |                  |
|            |                       |                 |                  | Health      | 363041065-<br>2-PER | \$<br>1,758.95 | N               | 01/01/2017        | <u>Terminate</u> |

- **6.** Select the previously terminated person's name from the names listed in the drop-down menu field next to **Insurance Premium For:**
- **7.** Type in the **Effective Date**. The effective date will be the month in which you are working in. For example, if you are keying insurance for April use "04/01/2017."

**Note:** The "/01/" will automatically prefill; just type in the Month (04) and year (2017).

 Then select a plan from the Insurance Type drop-down menu. In some cases, there may be more than one option (i.e. "health," "dental," "vision," etc.) In this case select health. Click Continue.

Note: If you click on Back to Payee you will lose what you have done so far.

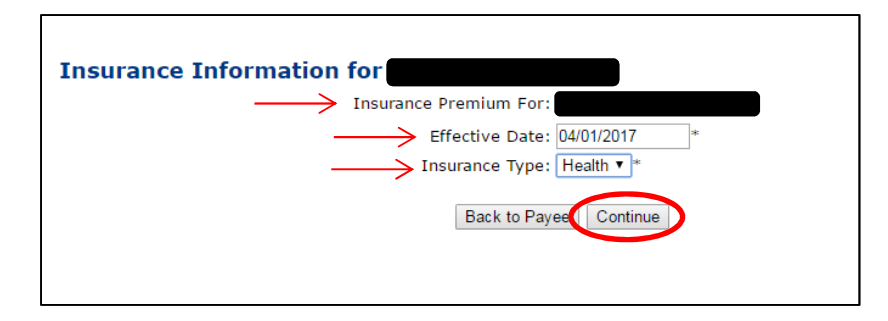

**9.** Select the **Coverage Description** that matches the premium for the person you selected on the previous screen.

**Note:** To select the correct new premium, start with the description column on the active rate report, which is sorted by name or number of the associated employer, then by Group Number/Coverage Code. If you are unsure of the **Coverage Description** please refer back to the Insurance Active Rate Report listed in the Reports section on the left side of your screen. (See, "Getting Started").

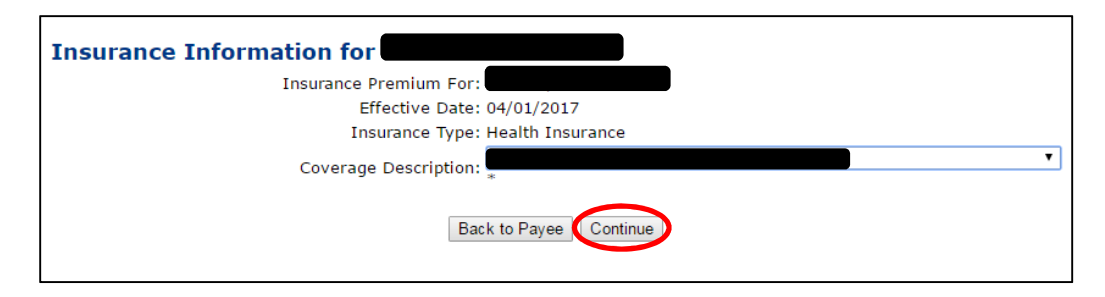

**10.** If the information on your results screen is correct, click **Save Insurance Info**.

**Note:** All Medicomp plans are automatically queued and require approval by an NHRS Medical Benefits representative before you will see results on the Payee's Benefit Information screen.

11. Click Back to Payee to return to the Payee's Benefit Information screen.